## Analysis of gravitropism

- 1. Scanning of plant plates
- 2. measure angle of roots with ImageJ
- 3. Calculate deviation from 45°
- 4. Calculate how many plant per category
- 5. Calculate Percentage of plants per category

## Categories

| -15°  | - | +15°  |
|-------|---|-------|
| +16°  | - | +45°  |
| +46°  | - | +75°  |
| +76°  | - | +105° |
| +106° | - | +135° |
| +136° | - | +165° |
| -166° | - | +166° |
| -16°  | - | -45°  |
| -46°  | - | -75°  |
| -76°  | - | -105° |
| -106° | - | -135° |
| -136° | - | -165° |
|       |   |       |

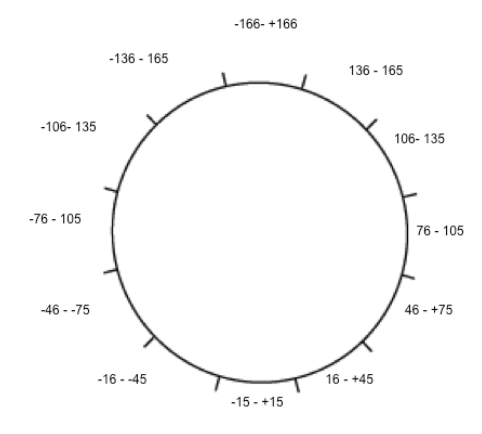

"Gravi-Sonne"

## Example

|       | Measured |                     |               |
|-------|----------|---------------------|---------------|
| Plant | angle    | Measured angle -45° | Sorted values |
| 1     | 50       | 5                   | 35            |
| 2     | 70       | 25                  | 25            |
| 3     | 60       | 15                  | 15            |
| 4     | 80       | 35                  | 10            |
| 5     | 55       | 10                  | 5             |
| 6     | 30       | -15                 | 4             |
| 7     | 49       | 4                   | -5            |
| 8     | 40       | -5                  | -15           |

| Categories             | Number of plants per<br>category | Percentage of<br>plants per<br>category |
|------------------------|----------------------------------|-----------------------------------------|
| -15° - +15°            | 6                                | 75                                      |
| +16° - +45°            | 2                                | 25                                      |
| +46° - +75°            |                                  |                                         |
| +76° - +105°           |                                  |                                         |
| +106° - +135°          |                                  |                                         |
| +136° - +165°          |                                  |                                         |
| -166° - +166°          |                                  |                                         |
| -16°45°                |                                  |                                         |
| -46°75°                |                                  |                                         |
| -76°105°               |                                  |                                         |
| -106°135°              |                                  |                                         |
| -136°165°              |                                  |                                         |
| Sum of analyzed plants | 8                                |                                         |

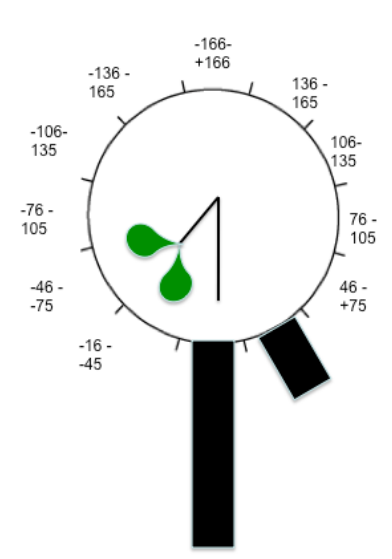

## Generating gravitropism diagrams/ schemes

- 1. Double click "start" start in Gravisonne folder
- 2. Your browser will start automatically
- 3. Click on Web Server Web Server
- 4. Click on Windrose 🛅 windrose/
- 5. You can either save your diagram or only display it Diagramm nur anzeigen (I prefer display and copy the scheme with the snipping tool)
- 6. Enter your values in the respective fields and click on Diagramm erstellen

| Diagramm erstellen | •• | the ship           |
|--------------------|----|--------------------|
| Diagramm erstellen |    |                    |
| Diagramm erstellen |    |                    |
| Diagramm erstellen |    |                    |
| Diagramm erstellen |    |                    |
| Diagramm erstellen |    |                    |
| Diagramm erstellen |    |                    |
| Diagramm erstellen |    |                    |
| Diagramm erstellen |    |                    |
|                    |    | Diagramm erstellen |

Diagramm abspeichern

|    | Order for software | # of seedling in category | % of seedlings in category |
|----|--------------------|---------------------------|----------------------------|
|    |                    |                           |                            |
|    |                    |                           |                            |
| 1  | -166° - +166°      |                           |                            |
| 2  | +136° - +165°      |                           |                            |
| 3  | +106° - +135°      |                           |                            |
| 4  | +76° - +105°       |                           |                            |
| 5  | +46° - +75°        |                           |                            |
| 6  | +16° - +45°        |                           |                            |
| 7  | -15° - +15°        |                           |                            |
| 8  | -16°45°            |                           |                            |
| 9  | -46°75°            |                           |                            |
| 10 | -76°105°           |                           |                            |
| 11 | -106°135°          |                           |                            |
| 12 | -136°165°          |                           |                            |